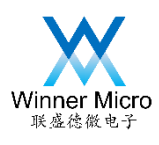

# WM\_W60X\_Firmware Update Guide

V1.2

Beijing Winner Microelectronics Co., Ltd.

Address: 18th Floor, Yindu Building, No.67 Fucheng Road, Haidian District, Beijing, China

Tel: +86-10-62161900

Website: www.winnermicro.com

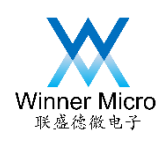

## **Document History**

| Version | Complete Date | <b>Revitsion Record</b>                       | Author  | Auditor |
|---------|---------------|-----------------------------------------------|---------|---------|
| V1.0    | 2018-10-23    | Initial Release                               | Zhangwl |         |
| V1.1    | 2018-11-02    | Add V3.1 SECBOOT supports update trough UART1 | Cuiych  |         |
| V1.2    | 2018-12-15    | Modify W600 to W60X                           | Cuiych  |         |
|         |               |                                               |         |         |
|         |               |                                               |         |         |
|         |               | •                                             |         | ) /     |

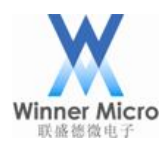

## 北京联盛德微电子有限责任公司

### Content

| 1 | Introduc | tion                                                 | 1 |
|---|----------|------------------------------------------------------|---|
| 2 | Update I | Firmware by ROM                                      | 2 |
|   | 2.1      | How to entry ROM code to start updating              | 2 |
|   | 2.2      | Which firmwares can be updated by ROM                | 2 |
|   | 2.3      | The steps to update firmware by ROM                  | 2 |
| 3 | Update l | Firmware by SECBOOT                                  | 6 |
|   | 3.1      | How to enter SECBOOT code to start firmware updating | 6 |
|   | 3.2      | Which firmwares can be updated by SECBOOT            | 6 |
|   | 3.3      | The steps to update firmware by SECBOOT              | 6 |
|   |          |                                                      |   |

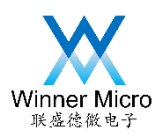

#### 1 Introduction

3 types of firmware can be generated after W60X SDK is compiled:

- (1) WM\_W600.FLS
- (2) WM\_W600\_GZ.img
- (3) WM\_W600\_SEC.img

For detailed description about these 3 firmwares, see <WM\_W60X\_Firmware Generation

Guide>.

This document introduces how to update W60X firmware by secureCRT tools.

Such 3 firmwares have been displayed in red box.

| ▶ 本地磁盘 (F:) ▶ wenlong ▶ workspace ▶ | G3.00.00 + Bin   | <b>▼ <del>\$</del></b> 搜 | 卖 Bin  |   | م |
|-------------------------------------|------------------|--------------------------|--------|---|---|
| 工具(T) 帮助(H)                         |                  |                          |        |   |   |
| 共享 ▼ 新建文件夹                          |                  |                          |        | • | ? |
| 名称                                  | 修改日期             | 类型                       | 大小     |   |   |
| 🔊 secboot.img                       | 2018/10/22 16:48 | 光盘映像文件                   | 14 KB  |   |   |
| 🖉 version.txt                       | 2018/10/11 18:35 | TXT 文件                   | 1 KB   |   |   |
| 🕢 version_bk.txt                    | 2018/10/11 18:35 | TXT 文件                   | 1 KB   |   |   |
| WM_W600.bin                         | 2018/10/18 9:36  | KuaiZipMount.bin         | 351 KB |   |   |
| 😪 WM_W600.bin.gz                    | 2018/10/18 9:36  | GZ 压缩文件                  | 252 KB |   |   |
| WM_W600.FLS                         | 2018/10/18 9:36  | FLS 文件                   | 407 KB |   |   |
| i WM_W600.map                       | 2018/10/18 9:36  | Linker Address           | 620 KB |   |   |
| WM_W600_GZ.img                      | 2018/10/18 9:36  | 光盘映像文件                   | 252 KB |   |   |
| B WM_W600_SEC.img                   | 2018/10/18 9:36  | 光盘映像文件                   | 351 KB |   |   |

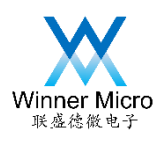

- 2 Update Firmware by ROM
- 2.1 How to entry ROM code to start updating

There are two ways to entry ROM code

(1) There is no valid SECBOOT code in W60X (no firmware in W60X or the SECBOOT is destroyed).

(2) Pull low the BOOTMODE pin of W60X, then power on.

2.2 Which firmwares can be updated by ROM

Only WM\_W600.FLS can be updated by ROM.

- 2.3 The steps to update firmware by ROM
- (1) W60X powers on, connected the UART port with PC's COM port.

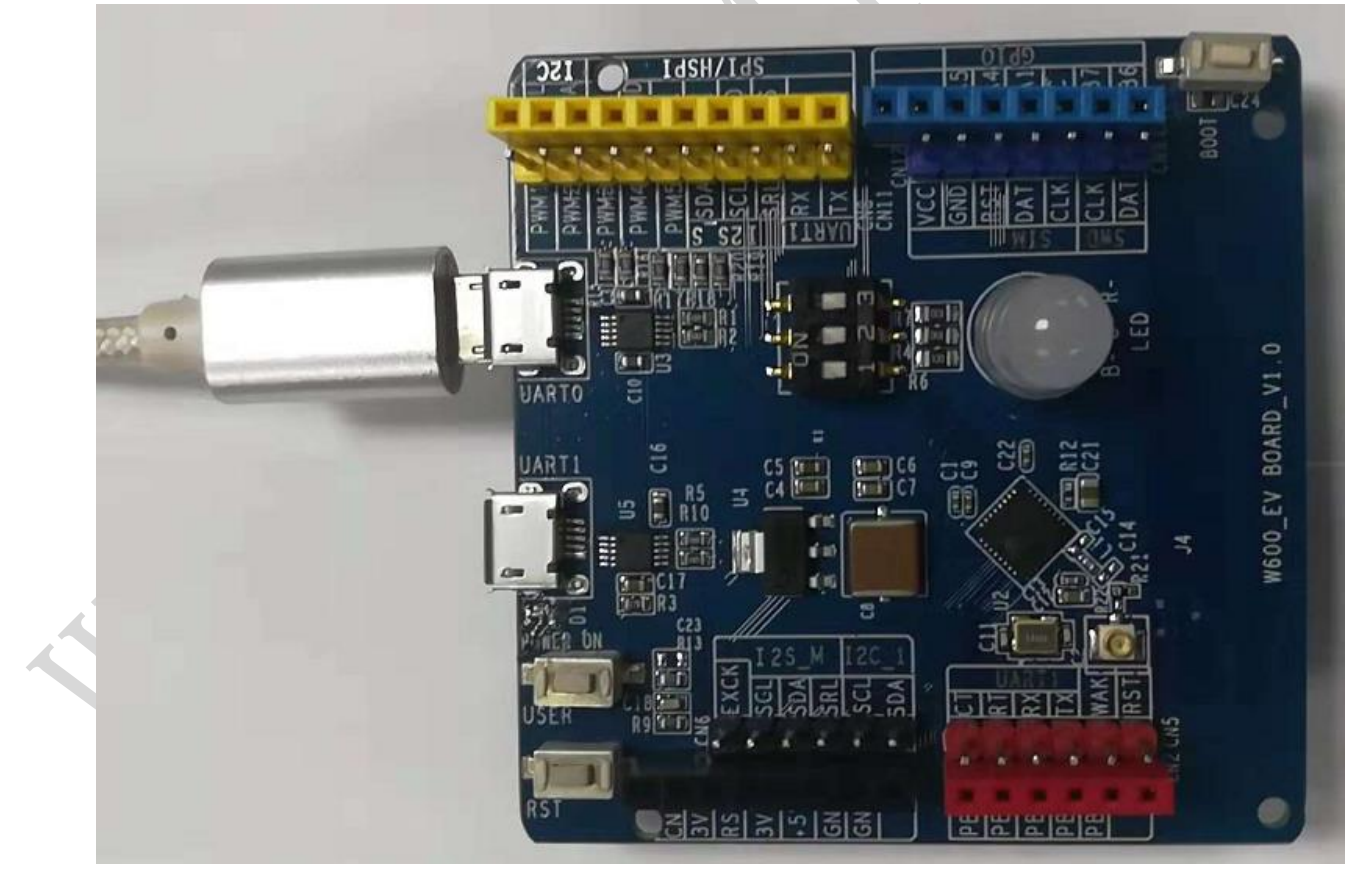

Figure 2-1

(2) Open secureCRT tools, choose the correct port which connect with W60X.

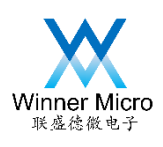

| Serial-COM21 - SecureCRT                                                                                                  |           |
|----------------------------------------------------------------------------------------------------|-----------|
| <u>File E</u> dit <u>V</u> iew <u>O</u> ptions <u>T</u> ransfer <u>S</u> cript Too <u>l</u> s <u>W</u> indow <u>H</u> elp |           |
| 🏗 🕄 🎣 🔏 Enter host <alt+r></alt+r>                                                                                        |           |
| va Serial-COM21 ×                                                                                                    | 4 Þ       |
| s si o                                                                                                    | <u> </u>  |
| n Mar                                                                                                    |           |
| la ger                                                                                                    | E         |
|                                                                                                    |           |
|                                                                                                    | -         |
|                                                                                                    | et+wprt " |
| Sand commands to active session                                                                                           | ~         |
|                                                                                                    | ^<br>     |
|                                                                                                    |           |
|                                                                                                    |           |
|                                                                                                    |           |
| Ready Serial: COM21, 115200 1, 1 10 Rows, 80 Cols VT100                                                                   | CAP NUM   |
|                                                                                                    |           |

Figure 2-2

(3) Pull low BOOTMODE pin (PA0 connects to GND).

(4) Push reset pin of W60X, continuous CCC should be printed in dialog box of secureCRT.

| ĺ | Ē             | Serial-COM21 - SecureCRT                                                                 |
|---|---------------|------------------------------------------------------------------------------------------|
|   | E             | <u>File E</u> dit <u>V</u> iew <u>Options Transfer Script Tools W</u> indow <u>H</u> elp |
|   | Ľ             | 📰 🕄 🕼 🔏 Enter host <alt+r> 👘 🖺 👫   🎒 🚰 🛠 🕴 🕐 🕼 👫</alt+r>                                 |
|   | S             | Serial-COM21 ×                                                                           |
|   | ssion Manager | CCCCCCCCCCCCCCCCCCCCCCCCCCCCCCCCCCCCCC                                                   |
|   |               |                                                                                          |
|   |               | Send commands to active session ×                                                        |
|   |               |                                                                                          |
|   | Re            | eady Serial: COM21, 115200 1, 13 10 Rows, 80 Cols VT100 CAP NUM                          |

Figure 2-3

(5) Drag WM\_W600.FLS to the dialog box, see Figure 2-4:

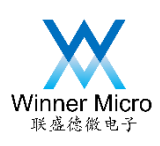

| 🕞 Ser         | rial-COI    | M21 - 9 | Secure | CRT                                                                                                    |         |            |        |               |   |                                                          |                                                                      |                                              |       |                  |      | - 0   | ×      |
|---------------|-------------|---------|--------|----------------------------------------------------------------------------------------------------|---------|------------|--------|---------------|---|----------------------------------------------------------|----------------------------------------------------------------------|----------------------------------------------|-------|------------------|------|-------|--------|
| File          | Edit        | View    | Opti   | ons                                                                                                    | Trans   | fer        | Script | Tools         | V | Vindow                                                   | Help                                                                 |                                              |       |                  |      |       |        |
| 8= \$         | <b>.</b> () | 🔊 En    | ter ho | st <ali< th=""><th>t+R&gt;</th><th></th><th>Þa 🛍</th><th><b>ana</b> le</th><th>9</th><th>🕈 🕉</th><th>10</th><th></th><th>]</th><th></th><th></th><th></th><th></th></ali<> | t+R>    |            | Þa 🛍   | <b>ana</b> le | 9 | 🕈 🕉                                                      | 10                                                                   |                                              | ]     |                  |      |       |        |
| s 🗸           | Serial      | -COM2   | 21 ×   | ]                                                                                                    |         |            |        |               |   |                                                          |                                                                      |                                              |       |                  |      |       | 4 Þ    |
| ssion Manager |             |         |        |                                                                                                    |         |            |        |               |   | CCCCCC<br>CCCCCC<br>CCCCCC<br>Send A<br>Send B<br>Send B | CCCCCC<br>CCCCCCC<br>CCCCCCC<br>CCCCCCC<br>ASCII<br>Binary<br>Germit | CCCCCCCCC<br>CCCCCCCCCC<br>CCCCCCCCCCCCCCCCC |       |                  |      |       |        |
|               |             |         | OMA    | c 🔴                                                                                                    | at 1 7  | <b>a</b> t | Lonoch | ot-1          |   | Send )                                                   | Kmodem                                                               |                                              | atum  | data 🔿 at succet |      |       |        |
|               | Default     | -       | QIVIA  |                                                                                                    | al+z    | a          | +onesi | 101-1         |   | Send \                                                   | /modem                                                               |                                              | at+w  | ioin 🧃           | al+w | pri   | _      |
| Se            |             |         |        |                                                                                                    |         |            |        |               |   | Send 2                                                   | Zmodem                                                               |                                              |       |                  |      |       |        |
|               |             |         |        |                                                                                                    |         |            |        |               |   |                                                          |                                                                      |                                              |       |                  |      |       | *<br>* |
| Ready         | r           |         |        | Seria                                                                                                    | il: COI | M21, :     | 115200 | 7, 23         |   | 10 Rows                                                  | , 80 Cols                                                            | s ۱                                          | /T100 |                  |      | CAP N | IUM 🔡  |
|               |             |         |        |                                                                                                    |         |            |        |               |   |                                                          |                                                                      |                                              |       |                  |      |       |        |

Figure 2-4

- (6) Choose "Send Xmodem..." and click it.
- (7) The updating should be started, and the progress will be displayed during updating process.

| ĺ |               | Serial-COM21                                     | - SecureCf                                             | RT                                               |                                                      |                                                         |                                                      |                                                 |           |           |         | x     |
|---|---------------|--------------------------------------------------|--------------------------------------------------------|--------------------------------------------------|------------------------------------------------------|---------------------------------------------------------|------------------------------------------------------|-------------------------------------------------|-----------|-----------|---------|-------|
|   | E             | ile <u>E</u> dit <u>V</u> iev                    | v <u>O</u> ptior                                       | ns <u>T</u> ransfer                              | <u>S</u> cript                                       | Too <u>l</u> s                                          | <u>W</u> indow                                       | <u>H</u> elp                                    |           |           |         |       |
|   | Ŀ             | - 🕄 🕄 🗶 🗉                                        | inter host                                             | <alt+r></alt+r>                                  | 1 🖻 🖺                                                | <b>a</b> 1 <i>2</i>                                     | ) 🛃 🕉                                                | 1 🖉                                             | -         |           |         |       |
|   | Se            | 🗸 Serial-CON                                     | 121 ×                                                  |                                                  |                                                      |                                                         |                                                      |                                                 |           |           | 4       | ⊳     |
|   | ssion Manager | CCCCCCCCCC<br>CCCCCCCCC<br>CCCCCCCCCC<br>CCCCCCC | CCCCCCCC<br>CCCCCCCCC<br>CCCCCCCCC<br>CCCCCCCC<br>CCCC | cccccccccc<br>cccccccccc<br>cccccccccc<br>cccccc | CCCCCCC<br>CCCCCCCC<br>CCCCCCCC<br>CCCCCCCC<br>CCCCC | cccccc<br>cccccc<br>cccccc<br>cccccc<br>cccccc<br>ccccc | CCCCCCC<br>CCCCCCCC<br>CCCCCCCC<br>CCCCCCCC<br>CCCCC | CCCCCCCC<br>CCCCCCCCC<br>CCCCCCCCC<br>CCCCCCCCC |           |           |         | *<br> |
|   |               | Default 🔹                                        | 9 QMAC                                                 | 🥃 at+z 🤎                                         | at+onesh                                             | ot=1 🍋                                                  | at+lkstt                                             | 💙 at+tem                                        | n 🥃 at+wj | oin 🥑 at+ | wprt    |       |
|   |               |                                                  |                                                        |                                                  |                                                      |                                                         |                                                      |                                                 |           |           |         | ×     |
|   |               |                                                  |                                                        |                                                  |                                                      |                                                         |                                                      |                                                 |           |           |         | *     |
|   | Rea           | ady                                              | S                                                      | Serial: COM2                                     | l, 115200                                            | 10, 62                                                  | 10 Rows                                              | , 80 Cols                                       | VT100     |           | CAP NUM | N     |

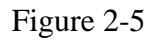

(8) After updating succeed, the CCC will still be printed. The new firmware can be executed

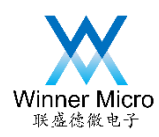

after manual reset.

Serial-COM21 - SecureCRT <u>File Edit View Options Transfer Script Tools Window H</u>elp 🏗 🖏 🆏 🗶 Enter host <Alt+R> 🛛 🗈 🖺 🖂 🖉 🧏 📍 🞯 🖪 ✓ Serial-COM21 × ⊲ ⊳ co. Di Di ĝ Manager Starting xmodem transfer. Press Ctrl+C to cancel. Transferring WM\_W600.FL5... 100% 403 KB 9 KB/sec 00:00:44 0 Errors . ccccccccc user task ÷ ., Default 🗸 🥌 QMAC 🥃 at+z 🥌 at+oneshot=1 🥌 at+lkstt 🍚 at+tem 🌑 at+wjoin 🥌 at+wprt . Ready Serial: COM21, 115200 10, 1 10 Rows, 80 Cols VT100 CAP NUM

Figure 2-6

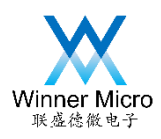

- 3 Update Firmware by SECBOOT
- 3.1 How to enter SECBOOT code to start firmware updating

Following operation should be done for entering SECBOOT code:

(1) Connect W60X's UART0 or UART1 to PC, open secureCRT tools.

(2) When cursor is in the output box of secureCRT, press ESC key of PC's keyboard, then press reset key of W60X. When "secboot running" is printed, release ESC key.

3.2 Which firmwares can be updated by SECBOOT

WM\_W600\_GZ.img and WM\_W600\_SEC.img can be updated by SECBOOT.

- (1) WM\_W600\_GZ.img is the compressed firmware which is the first choice for SECBOOT update.
- (2) WM\_W600\_SEC.img is uncompressed firmware which should be used carefully. If the size of firmware is too large, it will destroy the user space.
- 3.3 The steps to update firmware by SECBOOT
- (1)W60X powers on, connected the UART port with PC's COM port.

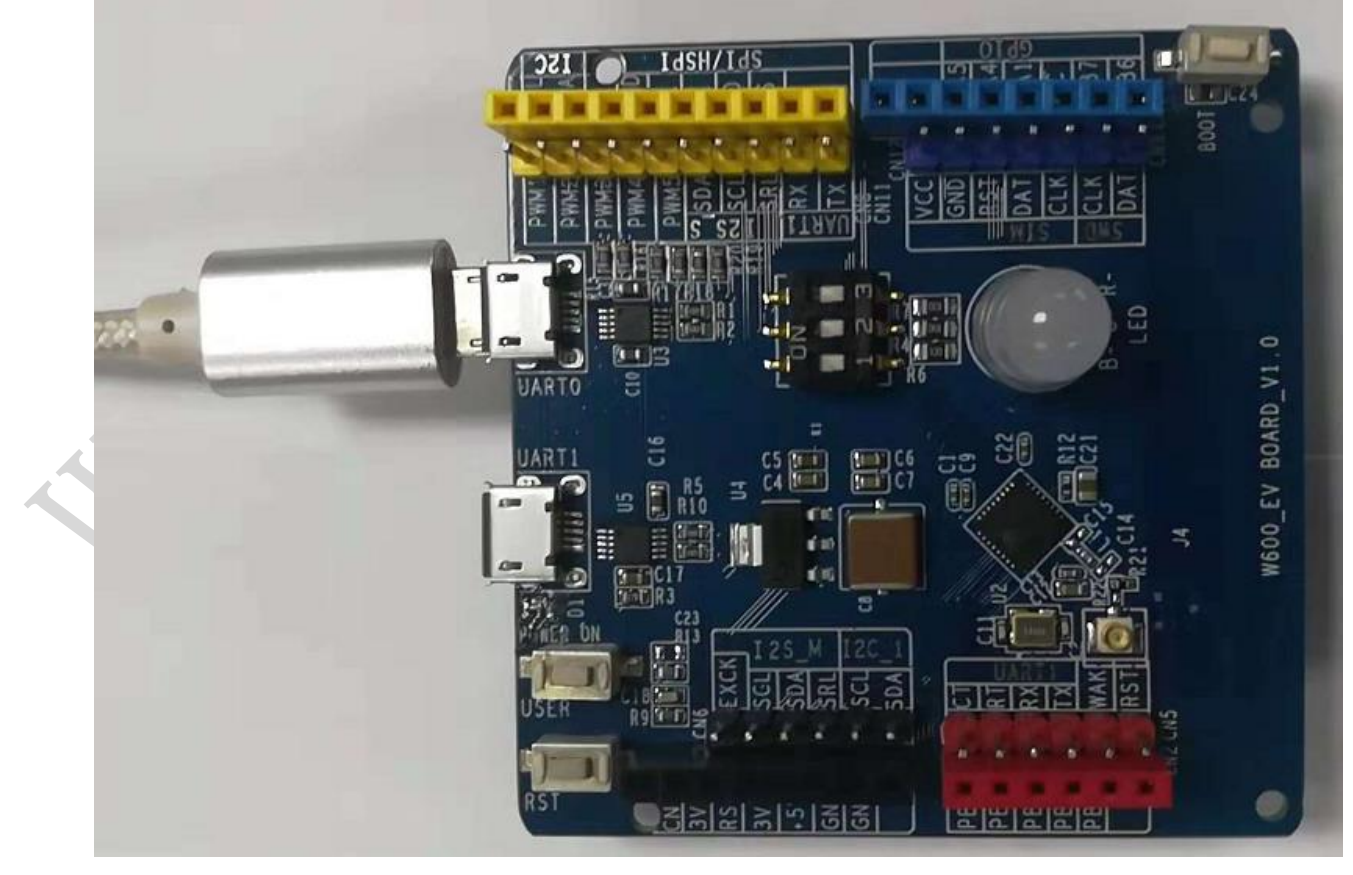

Figure 3-1

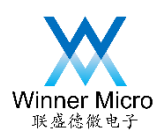

(2) Open secureCRT tools, choose the correct port which connect with W60X.

| Ē          | Serial-COM21 - SecureCRT                                                                                                 | ۲. |
|------------|----------------------------------------------------------------------------------------------------|----|
| I          | ile <u>E</u> dit <u>V</u> iew <u>O</u> ptions <u>T</u> ransfer <u>S</u> cript Too <u>l</u> s <u>W</u> indow <u>H</u> elp |    |
| Ľ          | \Xi 🖏 🆏 Enter host <alt+r> 👘 🖺 👫 🛛 🛃 🚰 🛠 🕴 🗐</alt+r>                                                                     |    |
| Se         | Serial-COM21 ×                                                                                                    | ⊳  |
| ssion Mana | user task                                                                                                    |    |
| iger       |                                                                                                    | Ξ  |
|            |                                                                                                    | -  |
|            | Default 🝷 🥌 QMAC 🥌 at+z 🥌 at+oneshot=1 🥌 at+lkstt 🍚 at+tem 🍚 at+wjoin 🍚 at+wprt                                          |    |
|            | Send commands to active session                                                                                          | ×  |
|            |                                                                                                    | *  |
|            |                                                                                                    | -  |
| Re         | ady Serial: COM21, 115200 3, 1 10 Rows, 80 Cols VT100 CAP NUM                                                            | зł |
|            | Figure 3-2                                                                                                    |    |

(3)Click output dialog box (the print area in the upper half of following figure) by mouse. Then press the ESC key of PC's keyboard, then press reset key of W60X. After W60X is reset, the "CCC....." should be printed in dialog box.

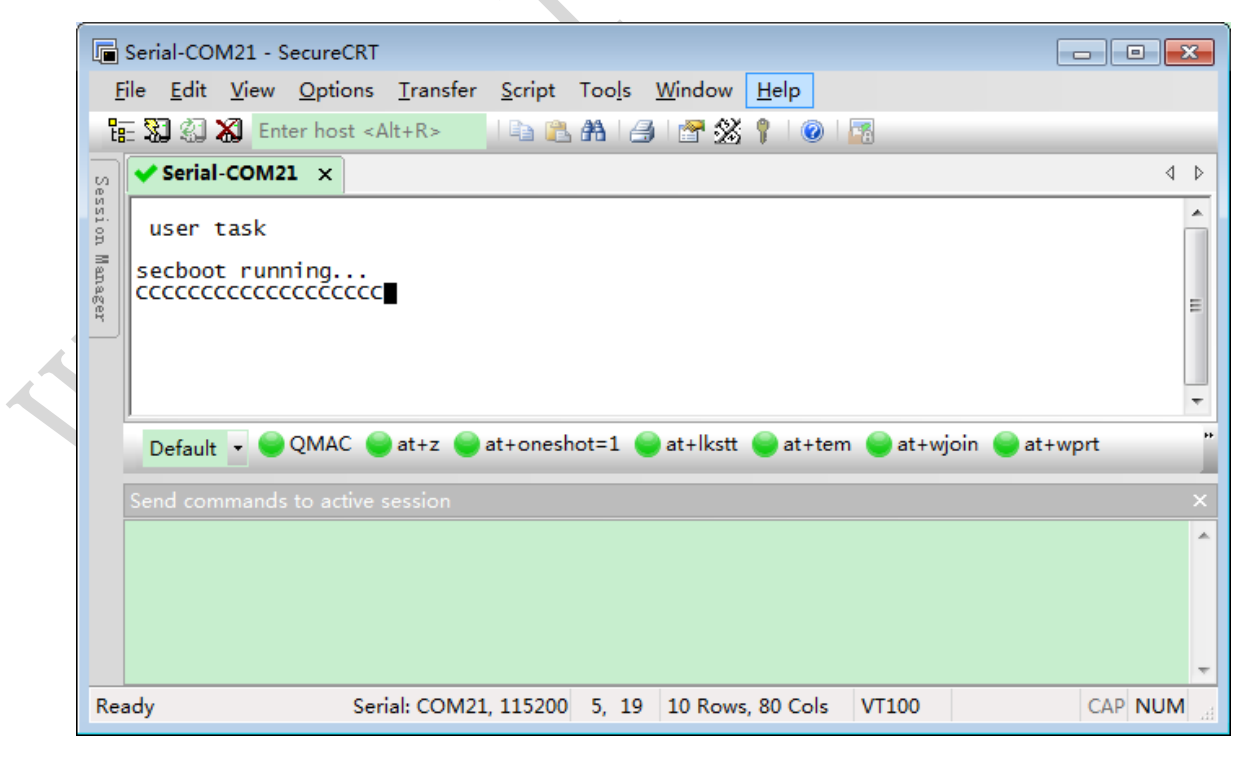

Figure 3-3

(4) Drag WM\_W600\_GZ.img to the dialog box, see Figure 3-4:

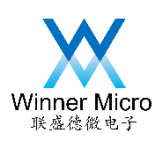

| Serial-COM21 - SecureCRT                                           |                                |  |  |  |  |  |  |  |  |  |  |
|--------------------------------------------------------------------|--------------------------------|--|--|--|--|--|--|--|--|--|--|
| File Edit View Options Transfer Script Tools                       | Window Help                    |  |  |  |  |  |  |  |  |  |  |
| 🏗 🕄 🎣 👗 Enter host <alt+r> 🛛 🖺 🏦 🎒</alt+r>                         | 🚰 💥 🕴   🥥   🖪                  |  |  |  |  |  |  |  |  |  |  |
| Serial-COM21 ×                                                     | 4 ⊳                            |  |  |  |  |  |  |  |  |  |  |
| user task<br>secboot running<br>cccccccccccccccccccccccccccccccccc | Send Binary                    |  |  |  |  |  |  |  |  |  |  |
|                                                                    | Send Kermit                    |  |  |  |  |  |  |  |  |  |  |
| Default                                                            | Send Ymodem                    |  |  |  |  |  |  |  |  |  |  |
| Send commands to active session                                    | Send Zmodem ×                  |  |  |  |  |  |  |  |  |  |  |
|                                                                    |                                |  |  |  |  |  |  |  |  |  |  |
| Send a file using Xmodem Serial: COM21, 115200 9, 47               | 10 Rows, 80 Cols VT100 CAP NUM |  |  |  |  |  |  |  |  |  |  |
| 图 3-4                                                              |                                |  |  |  |  |  |  |  |  |  |  |

- (5) Select "Send Xmodem..." and click it.
- (6) The updating should be started, and the progress will be displayed during updating process.

| ( | G             | Serial-CO                  | M21 - 9          | SecureCRT                                                                                                    |                  |                |                |                |              |          |            |        | ×   |
|---|---------------|----------------------------|------------------|----------------------------------------------------------------------------------------------------|------------------|----------------|----------------|----------------|--------------|----------|------------|--------|-----|
|   | E             | ile <u>E</u> dit           | <u>V</u> iew     | <u>O</u> ptions                                                                                                    | <u>T</u> ransfer | <u>S</u> cript | Too <u>l</u> s | <u>W</u> indow | <u>H</u> elp |          |            |        |     |
|   | E             | E 🕄 🕄                      | 🗶 Ent            | ter host <a< td=""><td>lt+R&gt;</td><td>  🖻 🖺</td><td><b>A</b> 14</td><td>) 🕈 🕉</td><td>1</td><td></td><td></td><td></td><td></td></a<> | lt+R>            | 🖻 🖺            | <b>A</b> 14    | ) 🕈 🕉          | 1            |          |            |        |     |
|   | Se            | 🗸 Serial                   | I-COM2           | 1 ×                                                                                                    |                  |                |                |                |              |          |            | <      | 1 Þ |
|   | ssion Manager |                            |                  |                                                                                                    |                  |                |                |                |              |          |            |        |     |
|   |               |                            |                  |                                                                                                    |                  |                |                |                |              |          |            |        |     |
|   |               | CCCCCC<br>Starti<br>Transf | cccccc<br>ng xmo | ccccccc<br>odem tra                                                                                                    | cc<br>nsfer.     | Press (        | trl+C          | to cano        | :el.         |          |            |        | Ε   |
|   |               | 13%                        | erring           | 33 KB                                                                                                    | 11 K             | B/sec          | 00:            | 00:19 ET       | TA 0 E       | rrors    |            |        | -   |
|   |               | Default                    | •                | QMAC 🧉                                                                                                    | ) at+z 🤤         | at+onesh       | ot=1           | ) at+lkstt     | 🔵 at+te      | m 🤤 at+w | join 🥌 at+ | wprt   |     |
|   |               |                            |                  |                                                                                                    |                  |                |                |                |              |          |            |        | ×   |
|   |               |                            |                  |                                                                                                    |                  |                |                |                |              |          |            |        | *   |
|   |               |                            |                  |                                                                                                    |                  |                |                | 1              |              |          |            |        | Ŧ   |
|   | Rea           | ady                        |                  | Ser                                                                                                    | ial: COM21       | l, 115200      | 10, 62         | 10 Rows        | s, 80 Cols   | VT100    |            | CAP NU | M   |

图 3-5

(7) After the updating succeed, the firmware will be decompressed and the new firmware will

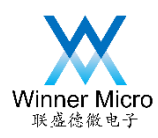

#### start running automatically.

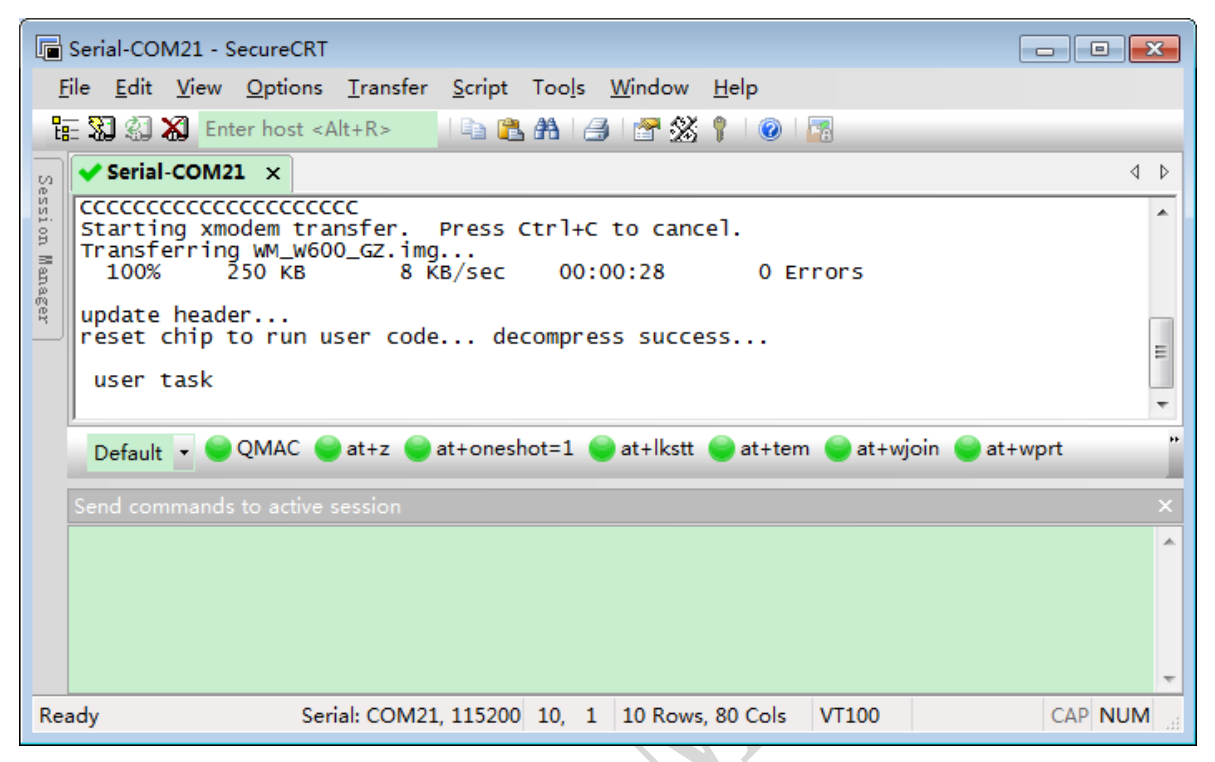

图 3-6